## Livestream/Webcast mit MacOS

Mit Panopto ist es auch möglich, einen Livestream zu starten. In Ihrem Panopto-Ordner ist der Stream, sofern Sie möchten, auch noch im Nachhinein als Aufzeichnung für die Kursmitglieder sichtbar.

Zum Starten eines Livestreams loggen Sie sich in Ilias ein und wählen das Panopto-Objekt. Dort wechseln Sie zum Reiter "Videos", wählen "Erstellen" an und klicken anschließend auf die Funktion "Panopto für Mac". Anschließend öffnet sich der Panopto-Recorder.

| Neues Panopto-Objekt                 |   |                                                                     |
|--------------------------------------|---|---------------------------------------------------------------------|
| Inhalt Info Videos Einstellungen     |   |                                                                     |
| in Ordner "Neues Panopto-Objekt (ID: | Q | Erstellen - Betri                                                   |
| Neues Panopto-Objekt (ID: 1799291)   | • | Panopto für Mac<br>Über Ihren Mac- oder Windowscomputer aufzeichnen |

Die Benennung der Aufzeichnung und die Einstellung von Kamera und Mikrofon im Panopto-Recorder verlaufen gleich, wie zur Erstellung einer Sitzungs-Aufzeichnung, hier finden Sie die Anleitung dazu: <u>https://www.panoptosupport.uni-freiburg.de/der-panopto-recorder-unter-</u><u>macos/</u>

Um daraus einen Livestream zu machen, klicken Sie auf das Feld "**Webcast**". Ist das Häkchen aktiviert, kann der Livestream durch einen Klick auf den Aufzeichnen-Button gestartet werden.

|                  |                            |                                                 | Sitzung aufzeichnen                                                                                          |                                                     |  |
|------------------|----------------------------|-------------------------------------------------|----------------------------------------------------------------------------------------------------|-----------------------------------------------------|--|
|                  | Ordner und Si              | Gitzungsnam                                     | Aufzeichnungen verwalten                                                                                     |                                                     |  |
|                  | Ordner                     | Neues Pa                                        | nopto-Objekt (ID: 1799291)                                                                                   |                                                     |  |
| Sitzung          |                            | Webcast                                         | :1                                                                                                    | Sitzung beitreten<br>Kopieren Freigeben             |  |
| Aufzeichnen      | Vebcast                    | Aufzeichnung starten, um einen Link zu erhalten |                                                                                                    |                                                     |  |
| Neues Panopto-Ob | jekt<br>1990 W<br>00:00:40 | /ebcast 1                                       | Sobald Sie auf "Aufzeichnen" klic<br>Livestream starten, wird dieser d<br>Ilias-Kurses im Reiter Inhalt ange | ken und damit den<br>en Mitgliedern Ihres<br>zeigt. |  |

Zusätzlich wird mit dem Start ein Link generiert, den Sie auch mit anderen Zuschauer:innen teilen können.

|         |                | Sitzung aufzeichnen                                          |                           |
|---------|----------------|--------------------------------------------------------------|---------------------------|
|         | Ordner und Sit | zungsname auswählen                                          |                           |
|         | Ordner         |                                                              |                           |
|         | Sitzung        |                                                              | Sitzung beitreten 🔻       |
| Stoppen | 🖌 Webcast 🌘    | https://uni-freiburg.cloud.panopt984d-4759-9026-acf60092a21d | Kopieren <u>Freigeben</u> |

<u>Bitte beachten Sie</u>, dass ein Livestream in Panopto mit einer Verzögerung von 20-40 Sekunden bei den Zuschauern:innen ankommt. Der Panopto Webcast ist eine "One-way"-Veranstaltung und keine Videokonferenz. Um mit den Studierenden kommunizieren zu können, empfehlen wir im Voraus auf die Diskussionsfunktion aufmerksam zu machen. Fragen könnten so schriftlich gestellt und am Ende der Vorlesung gesammelt beantwortet werden.

Zum Beenden des Livestreams klicken Sie auf "Stoppen". Nun erscheint das Fenster "Webcast Complete". Hier sehen Sie nochmals den Namen der Datei bzw. können einen Namen und einen Zielordner vergeben. Wenn alles stimmt, können Sie auf "Done" klicken.

Wenn Sie nicht möchten, dass der Livestream auf Ilias hochgeladen wird, haben Sie direkt nach der Aufzeichnung die Möglichkeit, im Fenster "Manage Recordings" im Panopto-Recorder unter "Actions" die Option "Delete" auszuwählen, um den Livestream zu

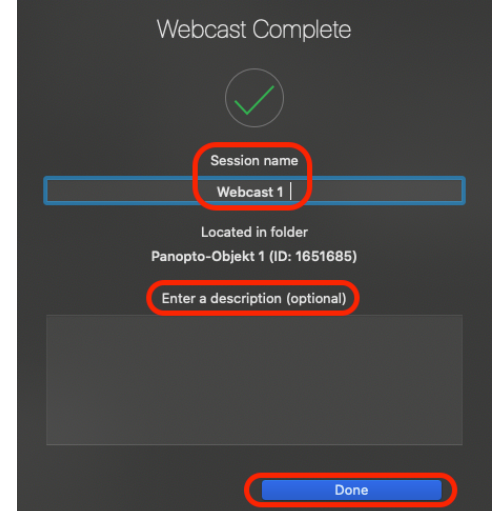

vor dem Hochladeprozess löschen. Alternativ kann der Livestream natürlich auch direkt nach dem Hochladen im Panopto-Ordner gelöscht werden.

| • • •                                                    | Manage Recordings   |                                                                                                    |                    |                                                                                                    |
|----------------------------------------------------------|---------------------|----------------------------------------------------------------------------------------------------|--------------------|----------------------------------------------------------------------------------------------------|
| Create New Recording                                     |                     |                                                                                                    |                    | 🔩 Panopto'                                                                                                    |
| Only recordings stored on this computer are shown below. | ?                   | Signed in to uni                                                                                               | -freiburg.cloud.pa | anopto.eu Sign Out                                                                                                    |
| Session                                                  | Date                | ~ Length                                                                                                    | Status             |                                                                                                    |
| Webcast 1                                                | Today, 10:01:05     | 00:03:02                                                                                                    | Completed          |                                                                                                    |
| Video 1                                                  | Yesterday, 16:04:16 | 00:00:31                                                                                                    | Completed          |                                                                                                    |
| Video 1                                                  | Yesterday, 14:04:54 | 4 00:01:01                                                                                                    | Completed          |                                                                                                    |
| Aufzeichnung bearbeiten                                  | 29.05.20, 13:51:37  | 00:00:49                                                                                                    | Completed          |                                                                                                    |
| PowerPoint einfügen                                      | 29.05.20, 13:31:39  | 00:02:37                                                                                                    | Completed          |                                                                                                    |
| Mon, May 11 2020 at 3:00 PM                              | 11.05.20, 15:00:12  | 00:11:08                                                                                                    | Completed          |                                                                                                    |
| PPP Effekte                                              | 30.04.20, 09:28:36  | 00:00:45                                                                                                    | Completed          |                                                                                                    |
| Test 2 mit Laserpointer                                  | 29.04.20, 19:30:56  | 00:00:22                                                                                                    | Completed          |                                                                                                    |
| Test für PPP                                             | 29.04.20, 19:28:38  | 00:00:32                                                                                                    | Completed          |                                                                                                    |
| Recording Details                                        | Preview             | Primary Vide                                                                                                   | o Secondary 1      | <u>Manage Online</u><br>Secondary 2                                                                                                    |
| Folder: Panonto-Ohiekt 1 (ID: 1651685)                   |                     |                                                                                                    |                    |                                                                                                    |
| Passian Wahaast 1                                        |                     |                                                                                                    |                    | and the second second s |
| Session. Webcast I                                       |                     | Statement of the local division in which the local division in the local division in the local division in the |                    |                                                                                                    |
| Streams: Primary, Secondary 1                            |                     |                                                                                                    |                    | - Andrews                                                                                                    |
| Webcast: No                                              |                     |                                                                                                    |                    |                                                                                                    |
| Status: Completed                                        | _                   |                                                                                                    | -ba                |                                                                                                    |
| Links: <u>Share Edit View Online</u><br>Delete - A       | uctions             |                                                                                                    |                    |                                                                                                    |
|                                                          |                     |                                                                                                    |                    |                                                                                                    |